### **CREATION DE COMPTE :**

# Allez sur le site du CCGPF : https://www.ccgpfcheminots.com/

### Cliquez sur mon compte

| 🖉 🥓 ccg                    | PF - Comité Central du Grou | × (+)                    |                          | Concession of the local division of the local division of the loca |            |            |               |
|----------------------------|-----------------------------|--------------------------|--------------------------|----------------------------------------------------------------------------------------------------|------------|------------|---------------|
| $\leftarrow \ \rightarrow$ | C C ccgpfcheminc            | ts.com                   |                          |                                                                                                    |            |            | ☆ 🌖 :         |
|                            | CHEMINOTS                   | du groupe<br>ferroviaire | <b>ntral</b><br>e public |                                                                                                    | Q Rech     | ercher     | A Mon compte  |
|                            | Accueil                     | Le CCGPF 🗸               | Economie 🗸               | Culture, loisirs 🗸                                                                                                    | Vacances ~ | Jeunesse 🗸 | Recrutement ~ |
|                            |                             |                          |                          |                                                                                                    |            |            |               |

## Cliquez sur création de compte :

| eservation.ccgpfcheminots.com/authentication/index |                                                       |   | \$           |
|----------------------------------------------------|-------------------------------------------------------|---|--------------|
| Comité ce<br>du groupe<br>ferroviaire              | <b>ntral</b><br>e public                              | ٩ | 🔓 Mon compte |
|                                                    | CONNEXION<br>Matricule<br>Mot de passe                |   |              |
|                                                    | Mot de passe perdu<br>CONNEXION<br>Création de compte |   |              |

# Renseignez les différents champs :

| ciaire/creationCompteUtilisateur                 |                    |                                                                                 |
|--------------------------------------------------|--------------------|---------------------------------------------------------------------------------|
| Enfance jeunesse 🗸                               | Vacances famille 🗸 |                                                                                 |
| Création de votre compte utilisateur             |                    |                                                                                 |
| Votre civilité *                                 | * Choisissez *     |                                                                                 |
| votre nom<br>Votre prénom *                      |                    | MATRICULE :                                                                     |
| Votre matricule *<br>Votre date d'arrivée *      |                    | AGENTS SNCF : 7 CHIFFRES + 1 LETTRE,<br>RETRAITES SNCF : 8 CHIFFRES + 1 LETTRE, |
| Votre date de naissance *                        | ** Chairieraz **   | AGENT CSE/CASI/CCGPF : N° MATRICULE OU SECU                                     |
| Votre Statut<br>Votre CSE/CASI de rattachement * | ** Choisissez **   |                                                                                 |
| Votre adresse email *<br>Votre mot de passe * ①  |                    |                                                                                 |
| Confirmer votre mot de passe *                   |                    |                                                                                 |
| ENREGISTRER ANNULER                              |                    |                                                                                 |

|                                  |                                  | • •                        | •           |
|----------------------------------|----------------------------------|----------------------------|-------------|
| Ratour a la naga da connevion -N | calcir la matricula at la mot de | a nacco nilic cligilor cur | connevion · |
| neloui a la page de connexion -> |                                  | z passe puis cilquel sul   |             |
| 10                               |                                  |                            |             |

| $\leftrightarrow$ $\rightarrow$ C $($ reservation.ccgpfcheminots.com/authentication/index?red | direct=                         |  |  |  |  |  |
|-----------------------------------------------------------------------------------------------|---------------------------------|--|--|--|--|--|
| CHEMINOTS<br>CHEMINOTS                                                                        |                                 |  |  |  |  |  |
|                                                                                               |                                 |  |  |  |  |  |
|                                                                                               | Matricule                       |  |  |  |  |  |
|                                                                                               | Mot de passe                    |  |  |  |  |  |
|                                                                                               |                                 |  |  |  |  |  |
|                                                                                               | CONNEXION<br>Creation de compte |  |  |  |  |  |

Vous êtes alors connecté sur votre compte :

| CHEMINOTS | comité central<br>du groupe public<br>ferroviaire | ٩                  |                  | 🔭   Mon compte 🗢 |
|-----------|---------------------------------------------------|--------------------|------------------|------------------|
| Accueil   | Enfance jeunesse 🗸                                | Vacances famille 🗸 |                  | Nous contacter   |
|           | 111-11                                            | spilling           | Vacances Famille | ⊘                |
|           | 1                                                 |                    | Enfance Jeunesse | $\odot$          |

Vous pouvez accéder à votre profil pour aller le compléter et le faire valider par votre CASI/CSE :

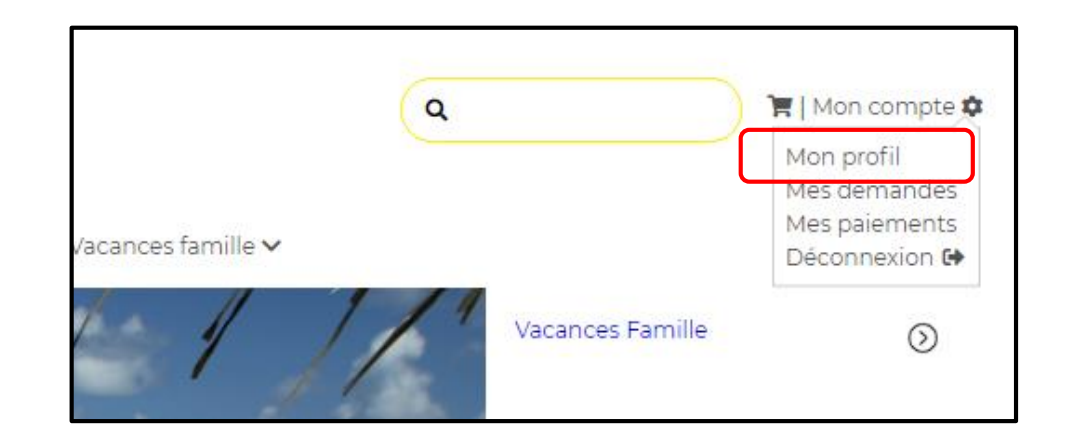